株式会社山梨中央銀行

## 山梨中銀 Biz ダイレクト等の電子証明書対応ブラウザの追加 および「Windows11.0」でのご利用について

この度、山梨中銀 Biz ダイレクト等のセキュリティ対策でご利用いただいている電子証明書につきまして、 「Microsoft Edge<sup>\*</sup>」および「Google Chrome<sup>\*</sup>」でも発行できるようになりました(発行方法につきまして は別紙をご覧ください)。

また、Microsoft 社製の OS「Windows11.0」でのサービスの動作確認が完了し、対象サービスをご利用 いただけるようになりましたのでお知らせいたします。

お客さまにはご不便をおかけいたしましたが、これからも安全にご利用いただけるよう対応してまいりますので、 ご理解・ご協力いただけますようお願い申しあげます。

- ※ Microsoft Edge :マイクロソフト社が提供するウェブページ閲覧用ソフト
- ※ Google Chrome : グーグル社が提供するウェブページ閲覧用ソフト

1.対象サービス

- (1) 山梨中銀 Biz ダイレクト
- (2)山梨中銀でんさいサービス
- (3)山梨中銀外為 Web

2. お問い合わせ先

山梨中銀ダイレクトマーケティングセンター [電 話] 0120-201862 照会コード「3」 [受付時間] 平日 9:00~17:00(ただし、祝日・12/31~1/3は除きます)

以 上

Microsoft Edge、Google Chromeによる電子証明書発行方法

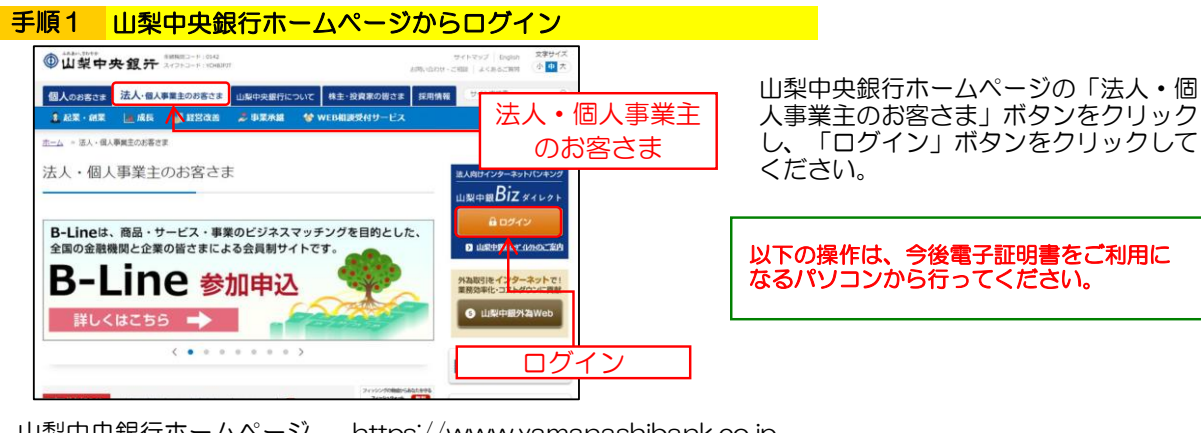

山梨中央銀行ホームページ https://www.yamanashibank.co.jp

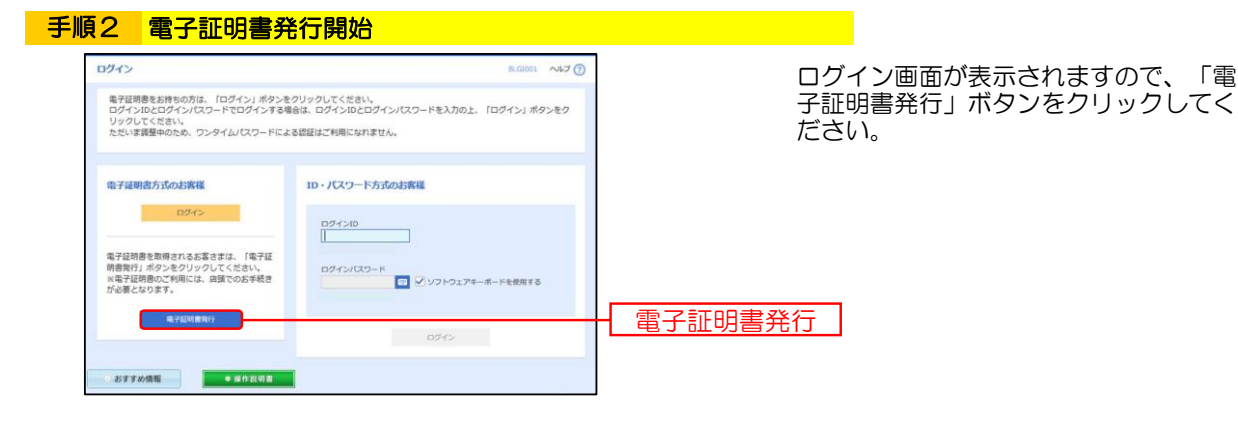

手順3 証明書発行アプリのダウンロード 証明書取得 証明書取得認証 BSMS001 へルプ (?) ①証明書取得認証画面が表示 されます。 個人認証 証明書取得 / 処理中 / 取得完了 「証明書発行アプリのダウン ロード」ボタンをクリックし ログインID取得まで完了しているお客さま てください。 ご利用環境での電子証明書発行にはアプリのダウンロードが必要です。 ダウンロードしていない場合は、「証明書発行アプリのダウンロード」ボタンを押してください。 ダウンロード後にアプリのインストールを行い、アプリより電子証明書発行を行ってください。 証明書発行アプリ ▲ 証明書発行アプリのダウンロード のダウンロード 更新日時 種類 サイズ 名前 ②ダウンロードしたファイルを 今日 (1) ダブルクリックして起動して 🛃 cc0142setup.msi 2021/11/30 10:55 Windows インスト 3,316 KB ください。 → 撮山梨中銀Bizダイレクト 電子証明書単行アプリヤットアップ ③左の画面が表示されますので、 山梨中銀Bizダイレクト 電子証明書発行アプ リセットアップ ウィザードへようこそ 「次へ」ボタンをクリックして ください。 このセットアップウィザードでは、山梨中銀日セダイレクト 電子 証明理筆館行アフリをコンピューターにインストールします。統行す るとは、「たべ」をグリックしてくだく、セットアップウィザードを終 了するには、「キャンセル」をグリックしてください。

次へ

戻る(8) (次へ(8) キャンセル

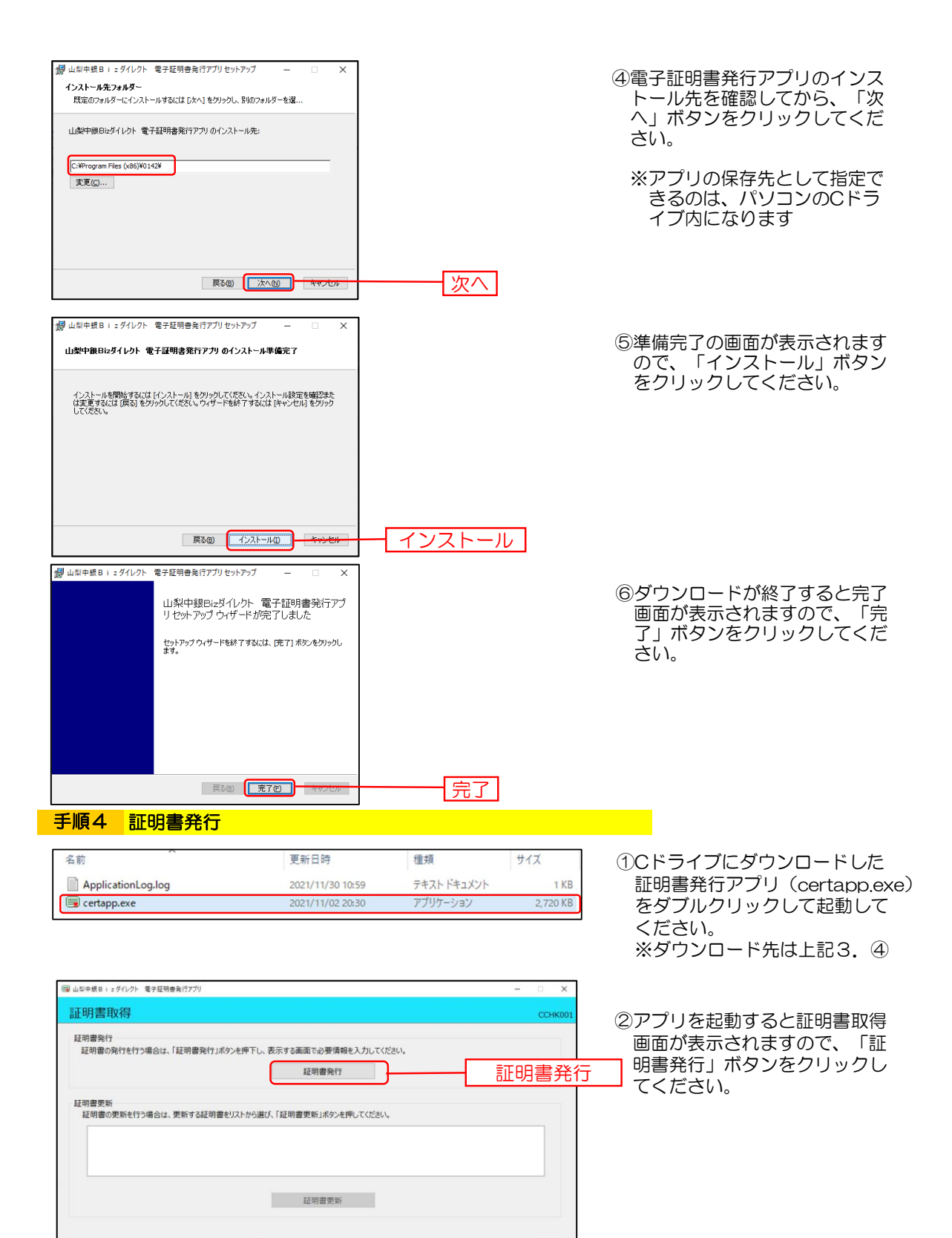

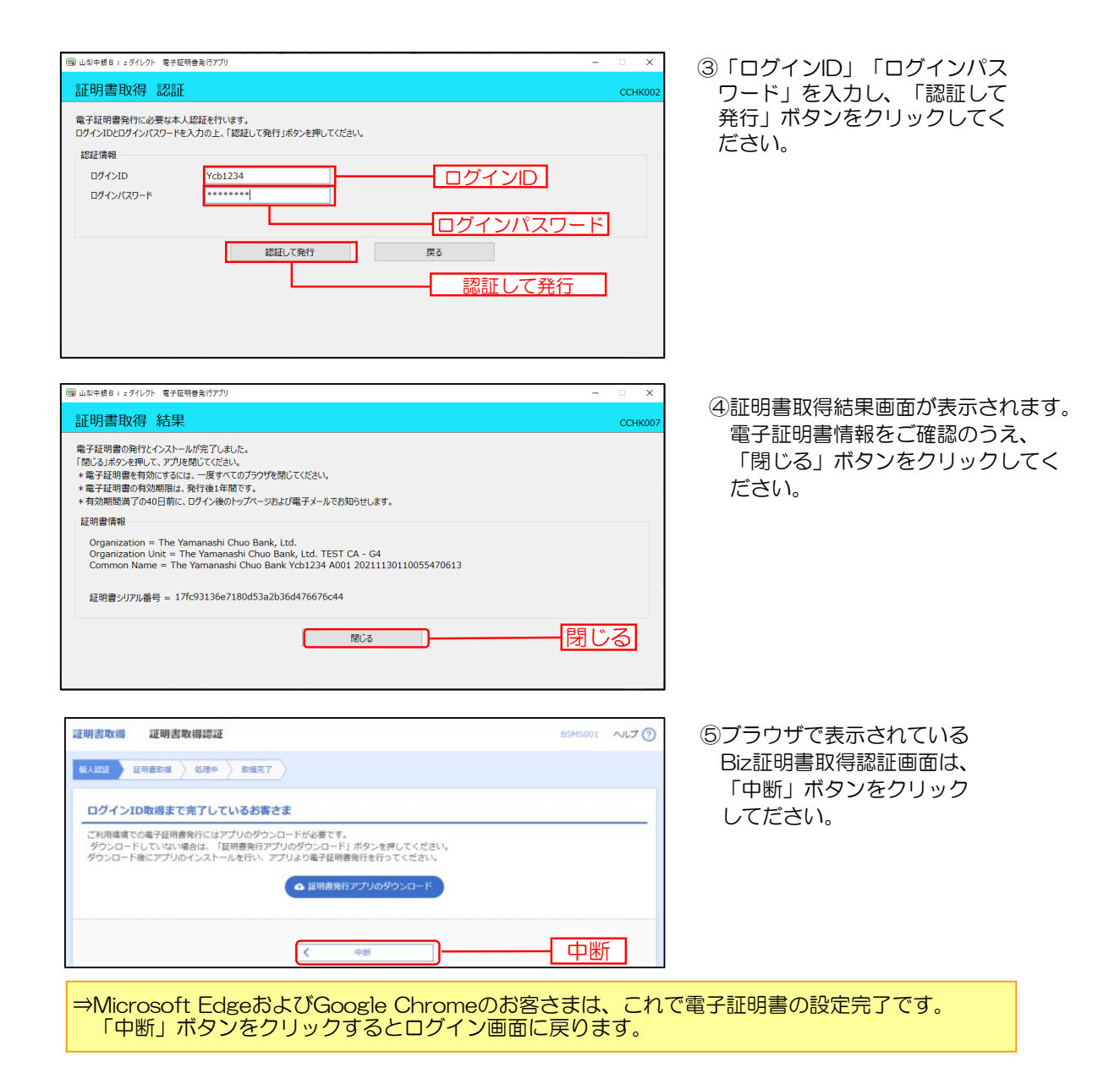